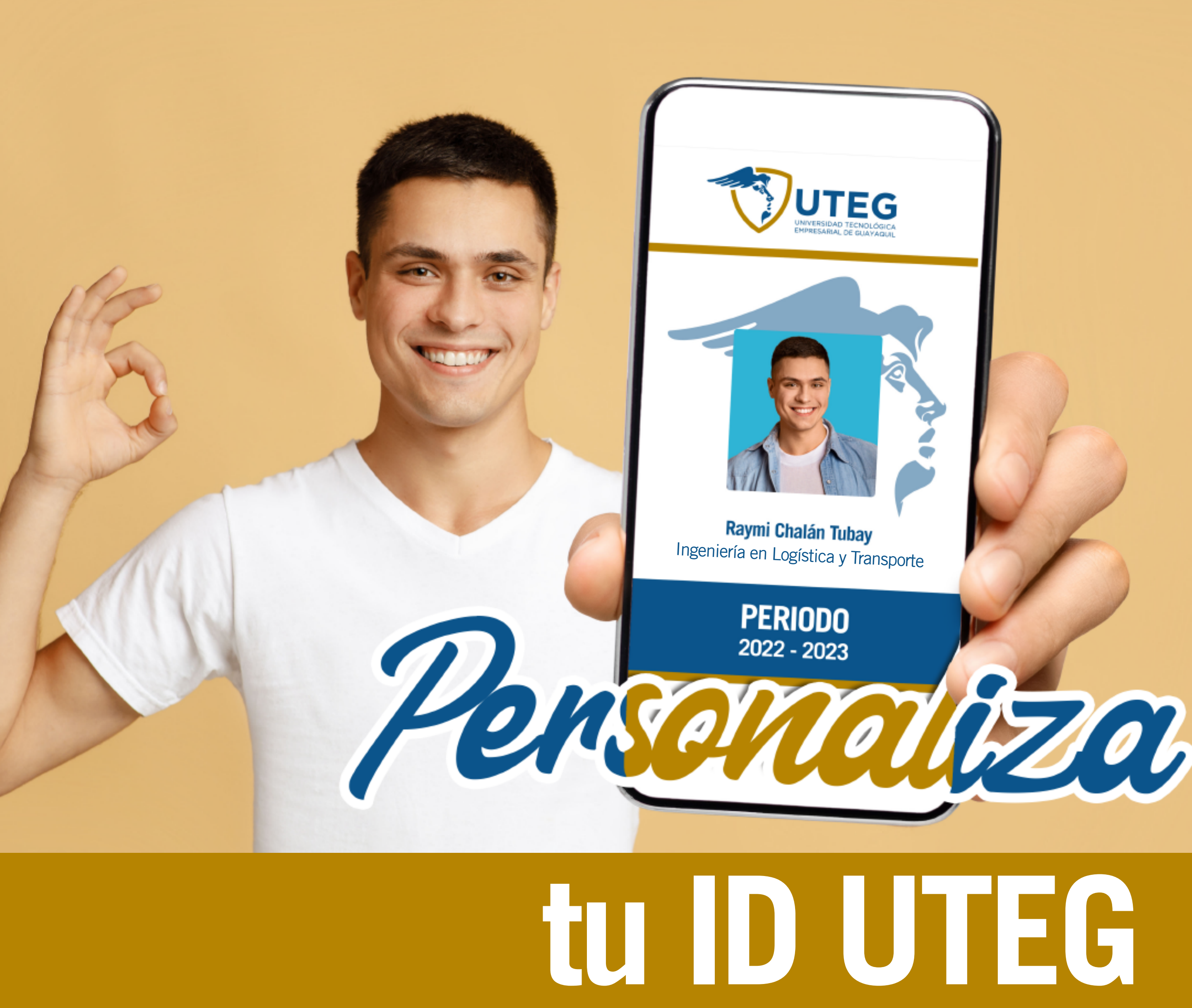

## Obtén tu carnet que te acredita como estudiante UTEG

Sigue los siguientes pasos para la emisión de tu carnet:

Ingresa al sistema Asgard:

Paso

https://asgard.uteg.edu.ec/asgard

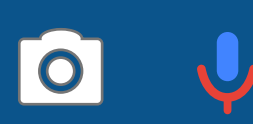

y coloca tus credenciales

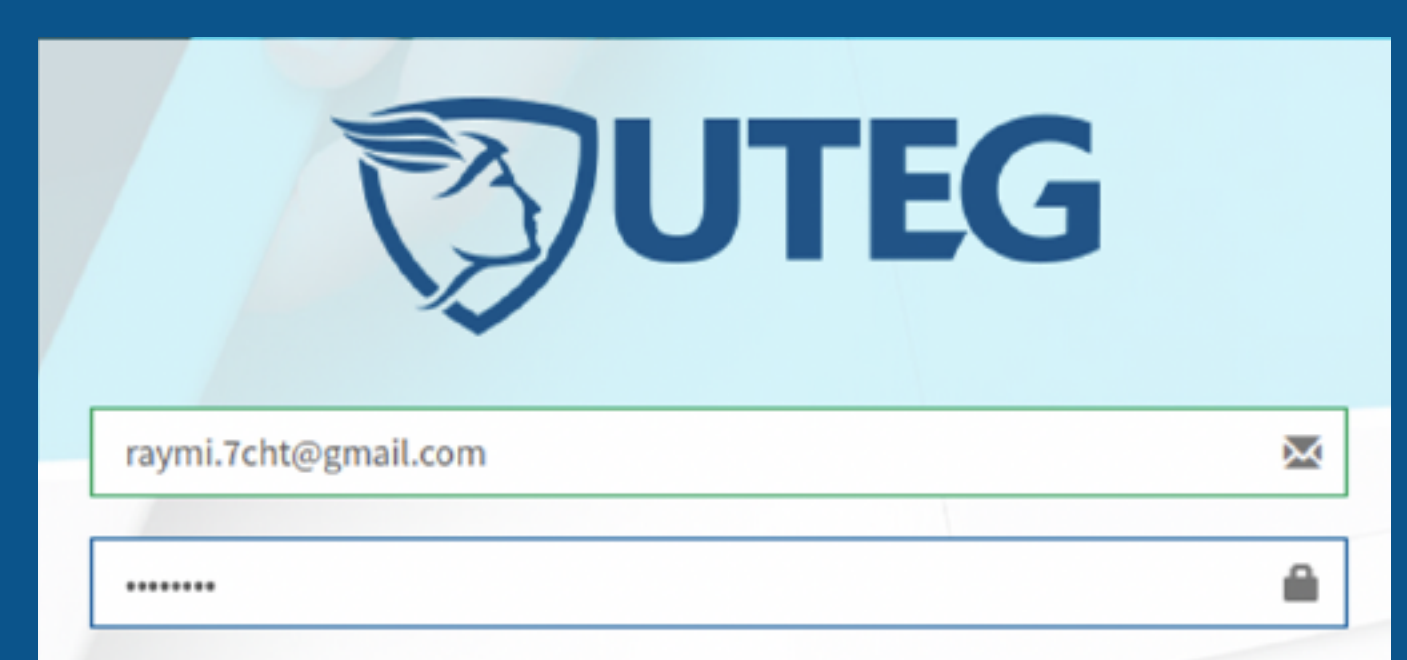

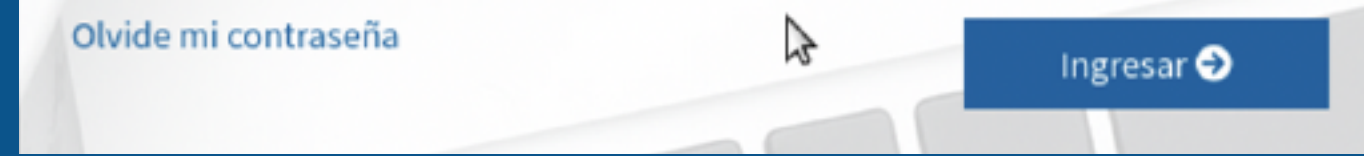

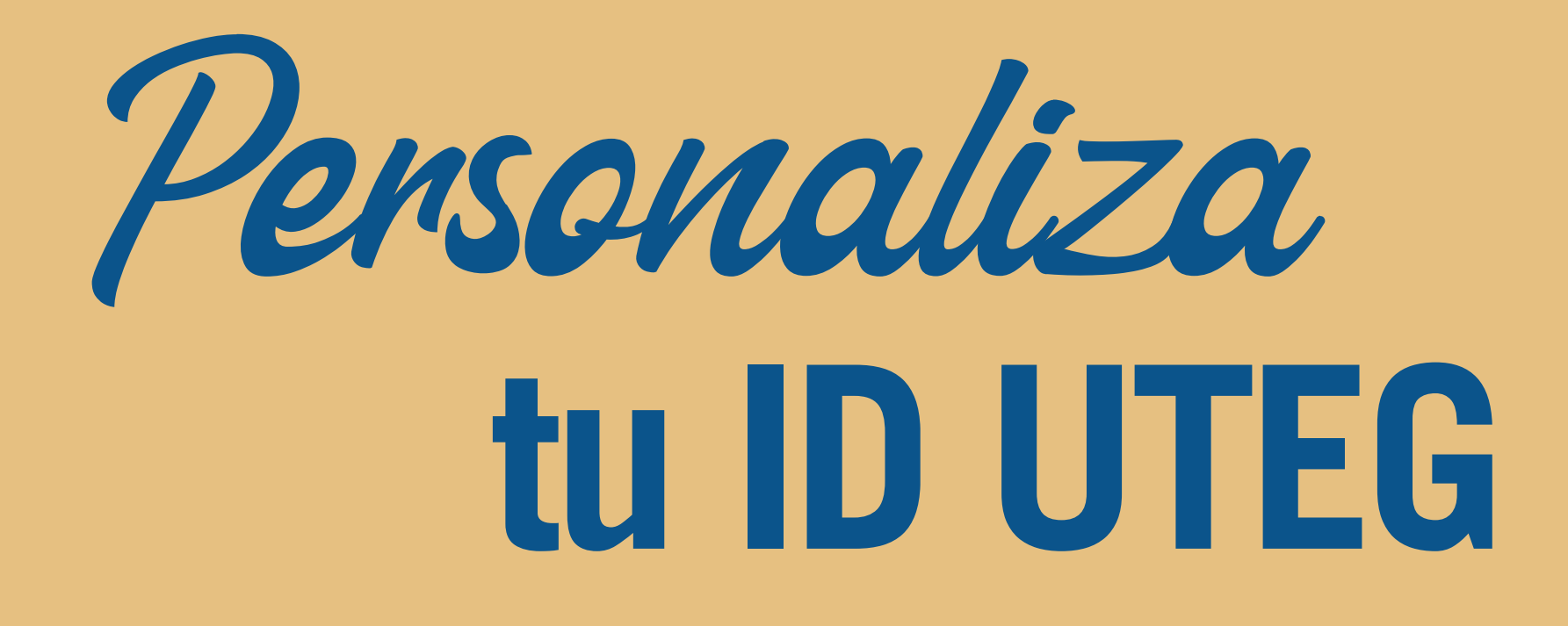

Paso

## Selecciona la opción Emisión de Carnet

| UTEG                 |   |
|----------------------|---|
| <b>\$</b> Financiero | < |
| 🔊 Académico          |   |
| Matriculación        | < |
| 👤 Perfil             | ~ |
| O Emisión de Carnet  |   |
| Especies Valoradas   | < |

6

 $\leftarrow \rightarrow C$ 

**Raymi Chalán Tubay** Ingeniero en Logística y Transporte

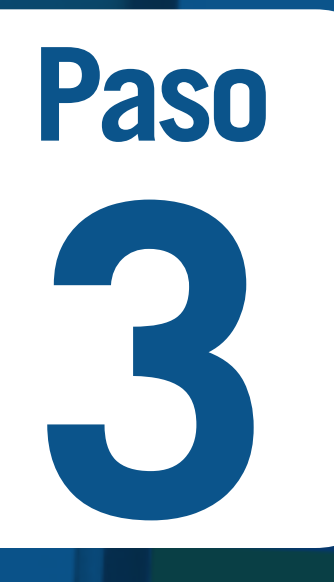

III Emil

Dat

Presiona el botón Subir Foto y selecciona tu archivo en formato jpg, jpeg o png

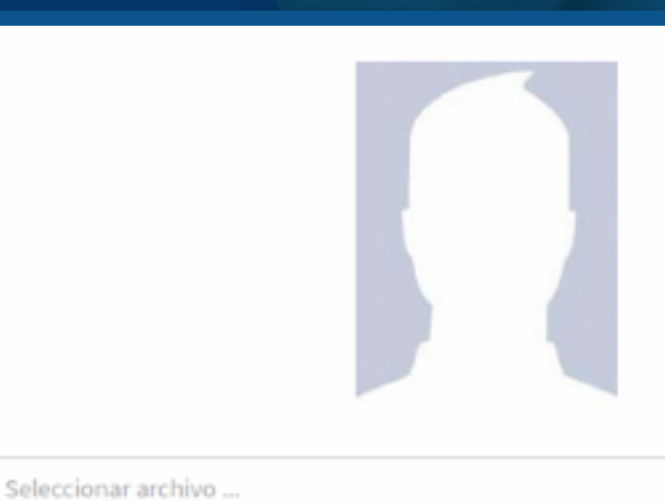

🗁 Subir Fot

| ión de Carnet            |                       |                        |                                                     |
|--------------------------|-----------------------|------------------------|-----------------------------------------------------|
|                          |                       |                        | H Guerder & C                                       |
| poston "son obligatorios |                       |                        |                                                     |
| os Personales            |                       |                        |                                                     |
|                          |                       |                        |                                                     |
| Primer Namiere "         | Reyel                 |                        |                                                     |
| Segundo Nambra           | Salomi                |                        |                                                     |
| Apellido Patarno "       | Chalán                |                        |                                                     |
| Apellida Materno'        | Tubay                 |                        |                                                     |
| Estada Civil *           | Solari v              | infectionar archive    | Subir Fata                                          |
| Génera "                 | Personino -           |                        | Satingenitie or Mpain and cy Mpa. No file selected. |
|                          |                       |                        |                                                     |
| Tipo Decumenta "         | Cidula                | Rümeno Decumenta *     | 0812864371                                          |
| Data "                   | Mettor/a v            | Otro Etnia             | Otra Etnia                                          |
| Tipe Sangainee*          | 0. v                  | Fecha Nacimienta *     | 1996-11-16                                          |
| Nacionalidad *           | ecuatoriana           | País Nacimienta *      | feader v                                            |
| Prov (Ed. Macimienta *   | 6uiyos v              | Ciudad Nacimienta *    | taayogal v                                          |
| Corres Personal          | raymi.Tehti@gnail.com | Corres Institutional * | Corres                                              |

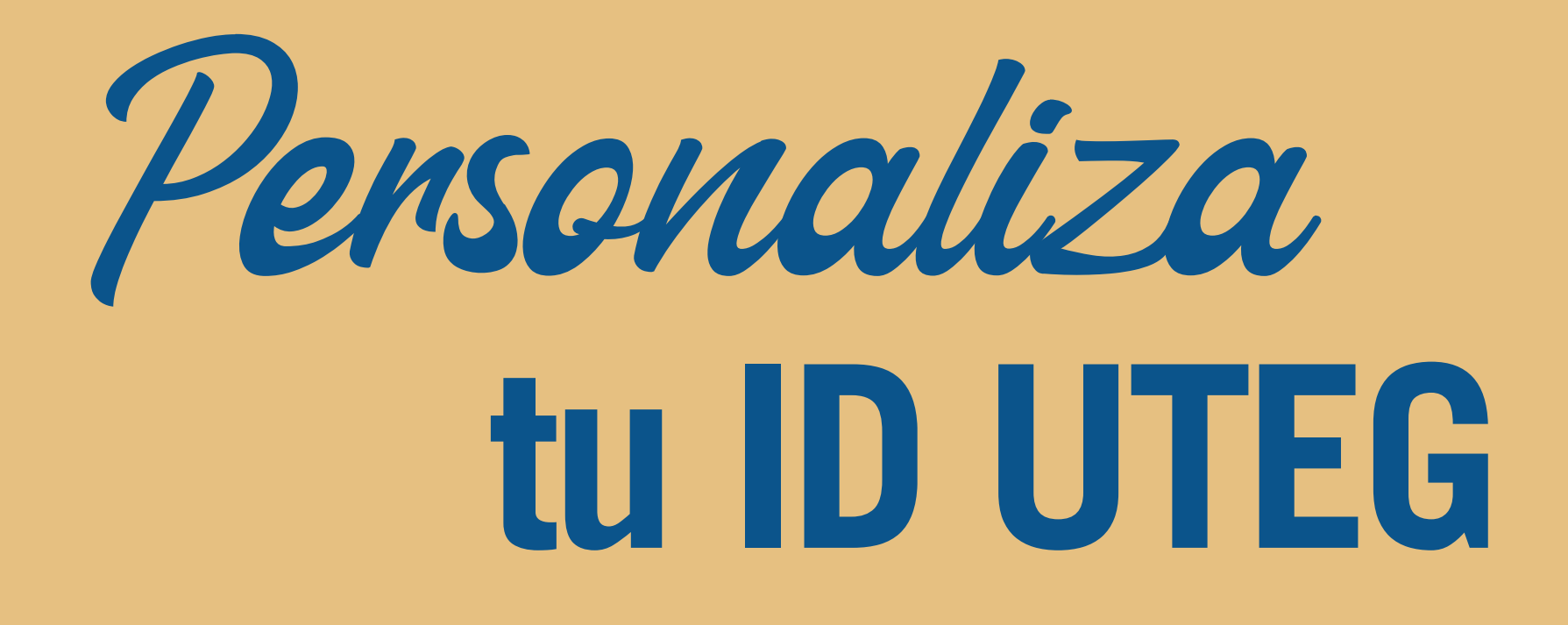

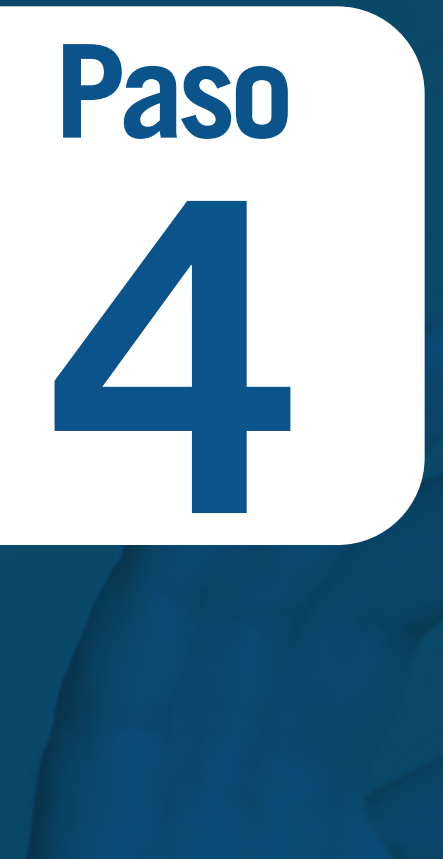

#### Enmarca tu foto y presiona el botón Recortar

🗰 Recortar Imagen

Seleccionar el area sombreada a recortar

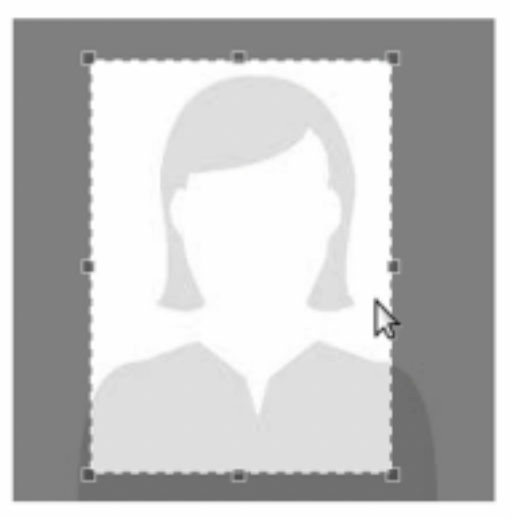

# Paso 5

### Visualiza tu carnet presionando el botón **Carnet**

Primer Nombre

Segundo Nombre

Apellido Paterno \*

Apellido Materno<sup>4</sup>

Tipo Documento

**Tipo Sanguineo\*** 

Nacionalidad <sup>1</sup>

Prov / Est Nacimiento '

Estado Civil \*

Género '

Etnia \*

Raymi

Salomé

Chalán

Tubay

Soltero

Femenino

Cédula

Mestizo/a

ecuatoriana

Guayas

0.

Emisión de Carnet

Los campos con \* son obligatorios

Datos Personales

| Seleccionar archivo | Guardar Carnet                                        |
|---------------------|-------------------------------------------------------|
| Seleccionar archivo | Subir Foto                                            |
|                     | en unafferranze en europe an aurore 1 regiler paramet |
| Número Documento *  | 0932554371                                            |
| Otra Etnia          | Otra Etnia                                            |
| Fecha Nacimiento *  | 1996-11-16                                            |

Pais Nacimiento \*

**Ciudad Nacimiento**\*

Ecuador

Guayaguil

🕈 Recortar

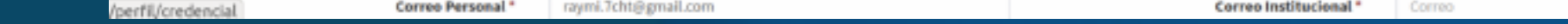

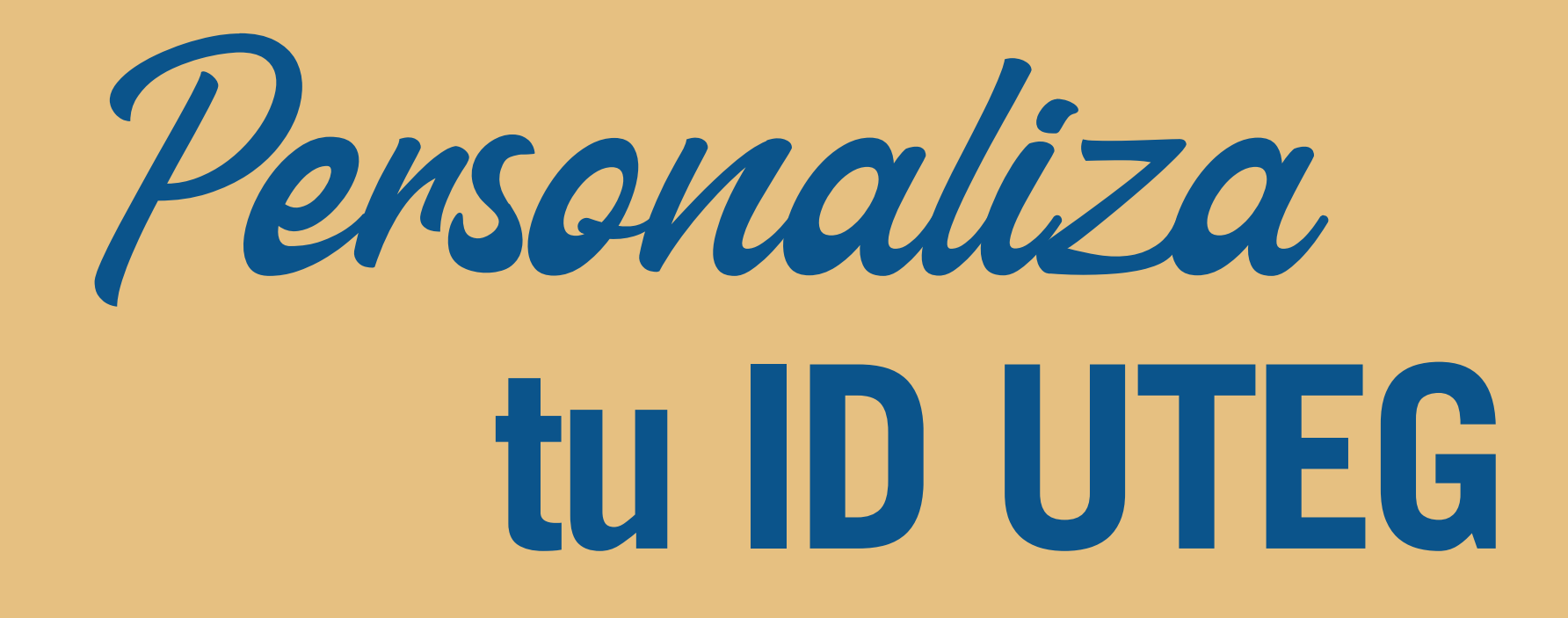

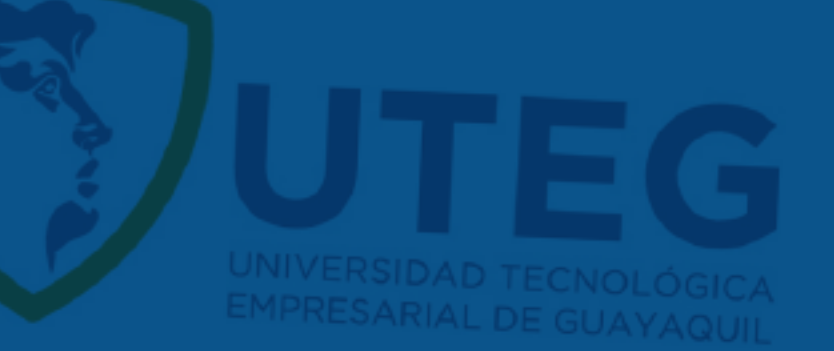

Paso 6 Y finalmente, captura y guarda con el software de tu preferencia el **QR de tu carnet** 

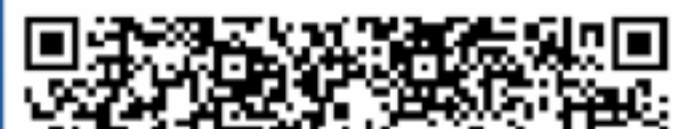

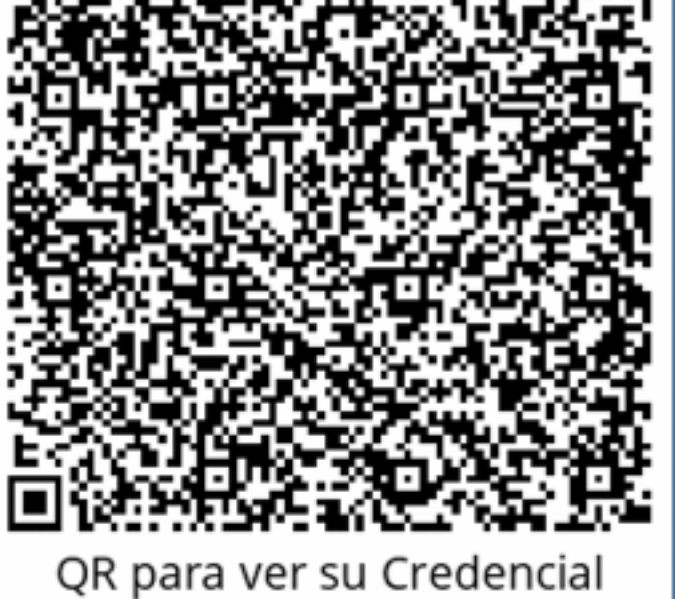

Estudiante:

Raymi Chalán Tubay

Carrera:

Ing. en Logística y Transporte.

**Registro:** 

201800228